## Come rimuovere una pagina da un pdf

## Come rimuovere una pagina da un pdf

Rating: 4.8 / 5 (2049 votes)

Downloads: 35704

CLICK HERE TO DOWNLOAD>>>https://tds11111.com/7M89Mc?keyword=come+rimuovere+una+pagina+da+un+pdf

Adobe Acrobat Pro DC (Windows/macOS) PDFill FREE PDF Tools (Windows) Anteprima (macOS) Come cancellare pagine PDF online. Come cancellare pagine PDF con computer. Come cancellare pagine PDF con computer. Come cancellare pagine PDF con Android Come rimuovere le pagine dal PDF. Seleziona il tuo file PDF da cui vuoi rimuovere le pagine o lascia cadere il PDF nel campo attivo. Verranno mostrate le pagine del PDF 2 Seleziona manualmente le pagine del PDF da eliminare o cliccando sulle anteprime, o ancora inserendo i numeri (o gli intervalli) delle pagine nel campo specificoPremi il Rimuovi pagine PDF. Seleziona e rimuovi le pagine PDF di cui non hai bisogno. Ottieni un nuovo file senza le pagine che hai eliminato. Verranno mostrate le pagine del PDF. Clicca sulla pagina che desideri rimuovere. Se necessario, puoi anche Indice. Clicca su Applica modifiche e scarica il file modificato Indice. Altre soluzioni per cancellare pagine PDF online. Prova questi strumenti online di Acrobat. o trascina e lascia il file PDF qui. Seleziona PDF file. Salva il tuo nuovo PDF Elimina pagine da un PDF. Con il nostro strumento gratuito e facile da usare, puoi rimuovere pagine PDF gratuitamente e ottenere un nuovo file con solo le Prova questi strumenti online di Acrobat. Con Adobe Acrobat eliminare pagine da un PDF è immediato: rimuovi, modifica o riordina le pagine del tuo documento in pochi semplici passaggi Trascina e rilascia il tuo file PDF nel riquadro sopra. Passa il mouse sul thumbnail delle pagine che desideri rimuovere e clicca sull'icona del cestino. Adobe Acrobat Pro DC (Windows/macOS) PDFill FREE PDF Tools (Windows) Anteprima (macOS) Come Come rimuovere le pagine dal PDF. Seleziona il tuo file PDF da cui vuoi rimuovere le pagine o lascia cadere il PDF nel campo attivo. Passa il mouse sul thumbnail delle pagine che desideri rimuovere e clicca sull'icona del cestino. Con Adobe Acrobat eliminare pagine da un PDF è immediato: rimuovi, modifica o riordina le pagine del tuo documento in pochi semplici Trascina e rilascia il tuo file PDF nel riquadro sopra. Se necessario, puoi anche ruotare o disporre le pagine in un ordine diverso. Online2PDF.

Difficulté Très facile

Durée 267 jour(s)

Catégories Vêtement & Accessoire, Mobilier, Maison, Machines & Outils, Sport & Extérieur

Coût 137 USD (\$)

## Sommaire

Étape 1 -

| Matériaux | Outils |
|-----------|--------|
| Étape 1 - |        |
|           |        |

Commentaires